## BAB I V

## **IMPLEMENTASI SISTEM**

### 1.1 Implementasi Database.

Implementasi database sistem pakar untuk mendiagnosa penyakit anak menggunakan *MySQL* sebagai perangkat lunak pengolah *database*. *MySQL* adalah sistem manajemen basis data relasional open-source yang sangat populer digunakan untuk mengelola dan menyimpan data. Dengan menggunakan *MySQL*, menyimpan data, dan melakukan berbagai operasi database lainnya. Sistem pakar untuk mengdiagnosa penyakit anak dengan metode *naïve bayes* yaitu *MySQL*. Berikut adalah tabel-tabel yang dibangun menjadi *database* pada sistem adalah :

# 1.1.1 Tabel User\_role.

Tabel relasi memiliki 2 field, yaitu id\_role (Primary Key), dan role.

| # | Nama      | Jenis       | Penyortiran       | Atribut | Tak Ternilai | Bawaan    | Komentar | Ekstra         | Tindakan |                 |         |
|---|-----------|-------------|-------------------|---------|--------------|-----------|----------|----------------|----------|-----------------|---------|
| 1 | id_role 🄌 | int(11)     |                   |         | Tidak        | Tidak ada |          | AUTO_INCREMENT | 🦉 Ubah   | 😑 Hapus         | Lainnya |
| 2 | role      | varchar(35) | ut8mb4_general_ci |         | Ya           | NULL      |          |                | 🖉 Ubah   | \varTheta Hapus | Lainnya |

Gambar 4. 1 Tabel User\_role

# 1.1.2 Tabel Users.

Tabel user memiliki 7 field, yaitu id\_user dan id\_role (Primary Key), username, email, password, created\_at, updated\_at.

|   | # | Nama             | Jenis        | Penyortiran        | Atribut | Tak Ternilai | Bawaan              | Komentar | Ekstra         | Tindakan |         |         |
|---|---|------------------|--------------|--------------------|---------|--------------|---------------------|----------|----------------|----------|---------|---------|
| ] | 1 | id_user 🔑        | int(11)      |                    |         | Tidak        | Tidak ada           |          | AUTO_INCREMENT | 🥜 Ubah   | 😑 Hapus | Lainnya |
| ] | 2 | id_role <i>"</i> | int(11)      |                    |         | Ya           | 2                   |          |                | 🥜 Ubah   | 😑 Hapus | Lainnya |
| ] | 3 | username         | varchar(100) | utf8mb4_general_ci |         | Ya           | NULL                |          |                | 🥜 Ubah   | 😂 Hapus | Lainnya |
| ] | 4 | email            | varchar(75)  | utf8mb4_general_ci |         | Ya           | NULL                |          |                | 🥜 Ubah   | 😂 Hapus | Lainnya |
| ] | 5 | password         | varchar(75)  | utf8mb4_general_ci |         | Ya           | NULL                |          |                | 🥜 Ubah   | 😑 Hapus | Lainnya |
| ] | 6 | created_at       | datetime     |                    |         | Ya           | current_timestamp() |          |                | 🥜 Ubah   | 🥥 Hapus | Lainnya |
| ) | 7 | updated_at       | datetime     |                    |         | Ya           | current_timestamp() |          |                | 🥜 Ubah   | 😂 Hapus | Lainnya |

Gambar 4. 2 Users

# 1.1.3 Tabel Gejala.

Tabel gejala memiliki 4 *field*, yaitu *id*\_gejala dan *id*\_penyakit (*Primary Key*), kode\_gejala dan gejala.

| # | Nama          | Jenis        | Penyortiran        | Atribut | Tak Ternilai | Bawaan    | Komentar | Ekstra         | Tindakan |         |         |
|---|---------------|--------------|--------------------|---------|--------------|-----------|----------|----------------|----------|---------|---------|
| 1 | id_gejala 🔑   | int(11)      |                    |         | Tidak        | Tidak ada |          | AUTO_INCREMENT | 🥜 Ubah   | 😑 Hapus | Lainnya |
| 2 | id_penyakit 🔎 | int(11)      |                    |         | Tidak        | Tidak ada |          |                | 🥜 Ubah   | 😂 Hapus | Lainnya |
| 3 | kode_gejala   | char(5)      | utf8mb4_general_ci |         | Tidak        | Tidak ada |          |                | 🥜 Ubah   | 🤤 Hapus | Lainnya |
| 4 | gejala        | varchar(150) | ut18mb4_general_ci |         | Tidak        | Tidak ada |          |                | 🥜 Ubah   | 😑 Hapus | Lainnya |

Gambar 4. 3 Tabel Gejala

# 1.1.4 Tabel Penyakit.

Tabel penyakit memiliki 3 *field*, yaitu *id*\_penyakit (*Primary Key*), kode\_penyakit dan nama\_penyakit.

| # | Nama          | Jenis       | Penyortiran        | Atribut | Tak Ternilai | Bawaan    | Komentar | Ekstra         | Tindakan |         |         |
|---|---------------|-------------|--------------------|---------|--------------|-----------|----------|----------------|----------|---------|---------|
| 1 | id_penyakit 🔌 | int(11)     |                    |         | Tidak        | Tidak ada |          | AUTO_INCREMENT | 🥜 Ubah   | 😂 Hapus | Lainnya |
| 2 | kode_penyakit | char(5)     | utt8mb4_general_ci |         | Tidak        | Tidak ada |          |                | 🥜 Ubah   | 😂 Hapus | Lainnya |
| 3 | nama_penyakit | varchar(75) | ut18mb4_general_ci |         | Tidak        | Tidak ada |          |                | 🥜 Ubah   | 😂 Hapus | Lainnya |

Gambar 4. 4 Tabel Penyakit

# 1.1.5 Tabel Solusi.

Tabel solusi memiliki 3 *field*, yaitu *id*\_solusi dan *id*\_penyakit (*Primary Key*), dan solusi

| # | Nama          | Jenis   | Penyortiran        | Atribut | Tak Ternilai | Bawaan    | Komentar | Ekstra         | Tindakan |         |         |
|---|---------------|---------|--------------------|---------|--------------|-----------|----------|----------------|----------|---------|---------|
| 1 | id_solusi 🔌   | int(11) |                    |         | Tidak        | Tidak ada |          | AUTO_INCREMENT | 🥜 Ubah   | 😂 Hapus | Lainnya |
| 2 | id_penyakit 🔌 | int(11) |                    |         | Tidak        | Tidak ada |          |                | 🥜 Ubah   | 😂 Hapus | Lainnya |
| 3 | solusi        | text    | utf8mb4_general_ci |         | Tidak        | Tidak ada |          |                | 🥜 Ubah   | 🖨 Hapus | Lainnya |

Gambar 4. 5 Tabel Solusi

## 1.1.6 Tebel Data\_uji.

Tabel *user* memiliki 7 *field*, yaitu *id\_*uji (*Primary Key*), nama, alamat, *id\_*jenis\_kelamin,*id\_*usia, *id\_*penyakit, *created\_at*, dan *updated\_at*.

| # | Nama               | Jenis       | Penyortiran        | Atribut | Tak<br>Ternilai | Bawaan              | Komentar | Ekstra         | Tindakan |         |         |
|---|--------------------|-------------|--------------------|---------|-----------------|---------------------|----------|----------------|----------|---------|---------|
| 1 | id_uji 🤌           | int(11)     |                    |         | Tidak           | Tidak ada           |          | AUTO_INCREMENT | 🥜 Ubah   | 😂 Hapus | Lainnya |
| 2 | nama               | varchar(75) | utf8mb4_general_ci |         | Tidak           | Tidak ada           |          |                | 🥜 Ubah   | 😂 Hapus | Lainnya |
| 3 | alamat             | varchar(50) | utfBmb4_general_ci |         | Tidak           | Tidak ada           |          |                | 🥜 Ubah   | 😂 Hapus | Lainnya |
| 4 | id_jenis_kelamin 🔑 | int(11)     |                    |         | Tidak           | Tidak ada           |          |                | 🥜 Ubah   | 😂 Hapus | Lainnya |
| 5 | id_usia 🔎          | int(11)     |                    |         | Tidak           | Tidak ada           |          |                | 🥜 Ubah   | 😑 Hapus | Lainnya |
| 6 | id_penyakit 🔎      | int(11)     |                    |         | Tidak           | Tidak ada           |          |                | 🥜 Ubah   | 😂 Hapus | Lainnya |
| 7 | created_at         | datetime    |                    |         | Tidak           | current_timestamp() |          |                | 🥜 Ubah   | 😂 Hapus | Lainnya |
| 8 | updated_at         | datetime    |                    |         | Tidak           | current_timestamp() |          |                | 🥔 Ubah   | 😂 Hapus | Lainnya |

Gambar 4. 6 Tabel Data\_uji

### 1.1.7 Tabel Diagnosa.

Tabel diagnosa memiliki 4 *field*, yaitu *id*\_diagnosa (*Primary Key*), *id*\_data\_uji, *id*\_klasifikasi, dan *id*\_solusi.

| # | Nama           | Jenis   | Penyortiran | Atribut | Tak Ternilai | Bawaan    | Komentar | Ekstra         | Tindakan |         |         |
|---|----------------|---------|-------------|---------|--------------|-----------|----------|----------------|----------|---------|---------|
| 1 | id_diagnosa 🔌  | int(11) |             |         | Tidak        | Tidak ada |          | AUTO_INCREMENT | 🥜 Ubah   | 👌 Hapus | Lainnya |
| 2 | id_data_uji 🔎  | int(11) |             |         | Tidak        | Tidak ada |          |                | 🥜 Ubah   | 👌 Hapus | Lainnya |
| 3 | id_klasifikasi | int(11) |             |         | Tidak        | Tidak ada |          |                | 🥜 Ubah   | 😂 Hapus | Lainnya |
| 4 | id_solusi      | int(11) |             |         | Tidak        | Tidak ada |          |                | 🥜 Ubah   | 🤤 Hapus | Lainnya |

Gambar 4. 7 Tabel Diagnosa.

# 1.2 Implementasi Program

Implementasi sistem pakar mediagnosa penyakit pada anak dengan metode *naive bayes* ini menggunakan bahasa pemrograman *PHP* dan dihubungkan dengan *relation database management system MySQL*.

# **1.2.1** Tampilan Halaman Utama.

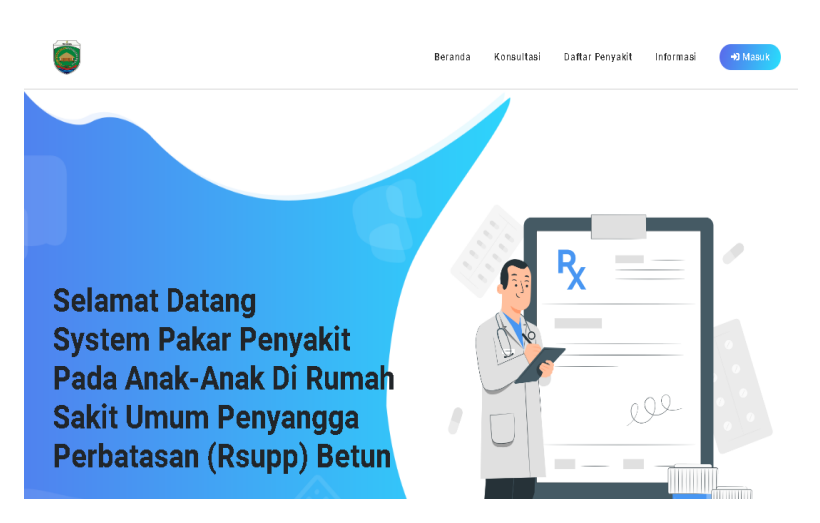

Gambar 4. 8 Tampilan Halaman Utama

Menu ini adalah tampilan awal pada Aplikasi Sistem pakar untuk mendiagosa penyakit pada anak-anak dengan metode *naïve bayes*. Terdapat 5 menu utama dalam aplikasi ini yaitu halaman utama, kosultasi, daftar penyakit, informasi dan juga menu *login* untuk *admin* dengan pakar.

Berikut Listing Programnya :

| <div class="collapse navbar-collapse" id="navbar-collapse-2"></div>         |
|-----------------------------------------------------------------------------|
| <ul><li><ul><li>class="nav navbar-nav navbar-right"&gt;</li></ul></li></ul> |
| <li>&gt;<a href="index.php">Halaman Utaman</a>&lt;&gt;/li&gt;</li>          |
| <li<><a href="?page=daftar">Konsultasi</a>&lt;&gt;/li&gt;</li<>             |
| <li<><a herf="?page=dafhama">Daftar Penyakit</a>&lt;&gt;/li&gt;</li<>       |
| <li<><a herf="?page=informasi">Informasi</a>&lt;&gt;/li&gt;</li<>           |
|                                                                             |

# 1.2.2 Tampilan Konsultasi.

|                                                                                                    | Konsultasi Penyakit Anda Seka                                | rang <mark>Disini</mark> |  |
|----------------------------------------------------------------------------------------------------|--------------------------------------------------------------|--------------------------|--|
|                                                                                                    | Anda bisa melakukan konsultasi secara langsung disini dengan | mengin put bio data.     |  |
|                                                                                                    | dirianda dan memilh gejala yang anda alami                   | i                        |  |
|                                                                                                    |                                                              |                          |  |
|                                                                                                    |                                                              |                          |  |
|                                                                                                    |                                                              |                          |  |
|                                                                                                    |                                                              |                          |  |
| Masukan Riodata Anda                                                                                                    |                                                              |                          |  |
| Masukan Biodata Anda<br>Nama Pasien *                                                                                              |                                                              |                          |  |
| Masukan Biodata Anda<br>Nama Pasien *<br>Nama Pasien                                                                               |                                                              |                          |  |
| Masukan Biodata Anda<br>Nama Pasien *<br>Nama Pasien<br>Jenis Kelamin *                                                            |                                                              |                          |  |
| Masukan Biodata Anda<br>Nama Pasien *<br>Nama Pasien<br>Jenis Kelamin *<br>Pilih Jenis Kelamin                                     |                                                              |                          |  |
| Masukan Biodata Anda<br>Nama Pasien *<br>Nama Pasien<br>Jenis Kelamin *<br>Pilih Jenis Kelamin<br>Usia *                           |                                                              |                          |  |
| Masukan Biodata Anda<br>Nama Pasien *<br>Nama Pasien<br>Jenis Kelamin *<br>Pilih Jenis Kelamin<br>Usia *<br>Pilih Usia             |                                                              |                          |  |
| Masukan Biodata Anda<br>Nama Pasien *<br>Nama Pasien<br>Jenis Kelamin *<br>Pilih Jenis Kelamin<br>Usia *<br>Pilih Usia<br>Alamat * |                                                              |                          |  |

# Gambar 4. 9 Tampilan Konsultasi

Halaman ini berfungsi agar *user* bisa melakukan kosultasi dengan menjawab pertayaan yang sudah disiapkan sistem dan sistem memberikan kesimpulan tentang jenis penyakit yang sedang diderita pesien tersebut.

Berikut Listing programnya :

| ?php require_once("controller/script.php");        |
|----------------------------------------------------|
| <pre>\$_SESSION["page-name"] = "Konsultasi";</pre> |
| <pre>\$_SESSION["page-url"] = "konsultasi";</pre>  |
| ?>                                                 |
| html                                               |
| <html lang="en"></html>                            |
|                                                    |
|                                                    |

```
<input type="hidden" name="nama" value="<?= $nama
?>">
<input type="hidden" name="id_jenis_kelamin"
value="><?= $id_jenis_kelamin ?>">
<input type="hidden" name="id_usia" value="<?=
$id_usia?>">
<input type="hidden" name="alamat" value="<?= $alamat?>'
<button type="submit" name="klasifikasi" class="btn btn-
primary btn-sm rounded-0 text-white border-0 mt-3">Analisi:
Sekarang</button>
</forn
<?php
if ($_SESSION['data-konsultasi']['akses'] == 2;
$gejala_checklist = $_SESSION['data-konsultasi']['gejala'];</pre>
```

# Demam Berdarah Dengue (DBD) Diare Akut Tuberkolosis Paru (TB-PARU) Anemia Detail + Diare Akut Detail + Detail + Detail +

# 1.2.3 Tampilan Halaman Daftar Penyakit.

Gambar 4. 10 Halaman Daftar Penyakit

Halaman ini memberikan penjelasan dan informasi tentang

jenis penyakit pada anak yang sudah disiapkan sistem.

Berikut Listing Programnya :

```
<?php require_once("../controller/script.php");
require_once("redirect.php");
$_SESSION["page-name"] = "Penyakit";
$_SESSION["page-url"] = "penyakit";
?>
<thead>

#
```

| Kode Penyakit |
|---------------|
| Nama Penyakit |
| Aksi          |
|               |
|               |
|               |
|               |
|               |

# 1.2.4 Tampilan Halaman Informasi.

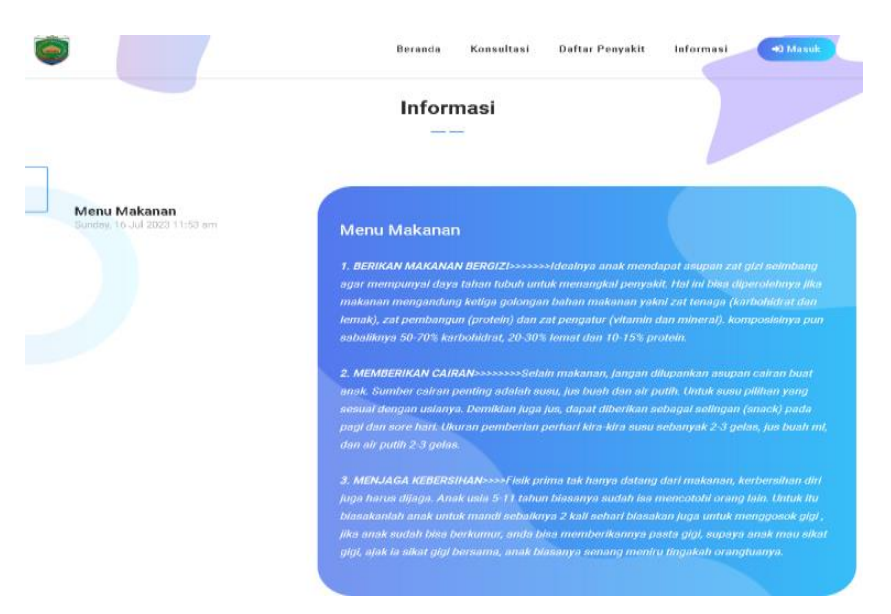

# Gambar 4. 11 Tampilan Halaman Informasi

Halaman Informasi ini berfungsi untuk memberikan informasi kesehatan anak kepada *user*.

Berikut listing programnya :

<?php require\_once("controller/script.php");

### 1.2.5 Tampilan Halaman Admin.

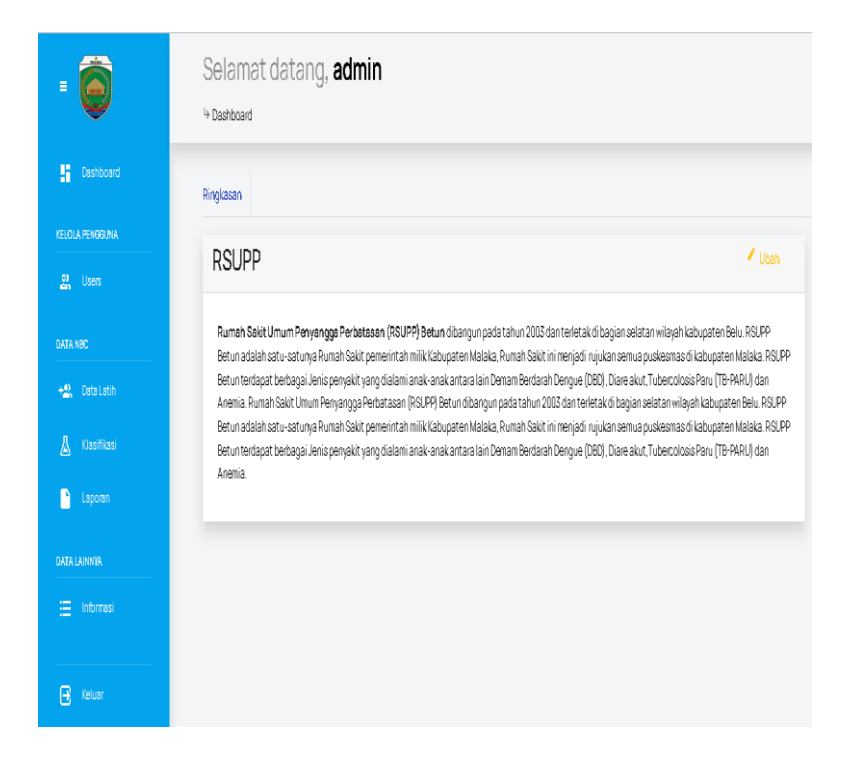

Gambar 4. 12 Tampilan Admin

Halaman *admin* terdiri dari 7 menu yaitu data latih, klasifikasi, laporan, informasi, buat akun pakar, edit akun dan *logout*. Dan *admin* dapat mengelola semua data sesuai dengan menu yang telah disediakan.

Berikut listing programnya :

```
<div class="side-menu-container">
<a href = "index.php">Beranda</a><>/li>
<li<><a href="LaphamaSemua.php">Lap penyakit</a><>/li>
<li<><a href="data_latih.php">Data latih</a><>/li>
<li<><a href="klasifikasi.php">Klasifikasi</a><>/li>
```

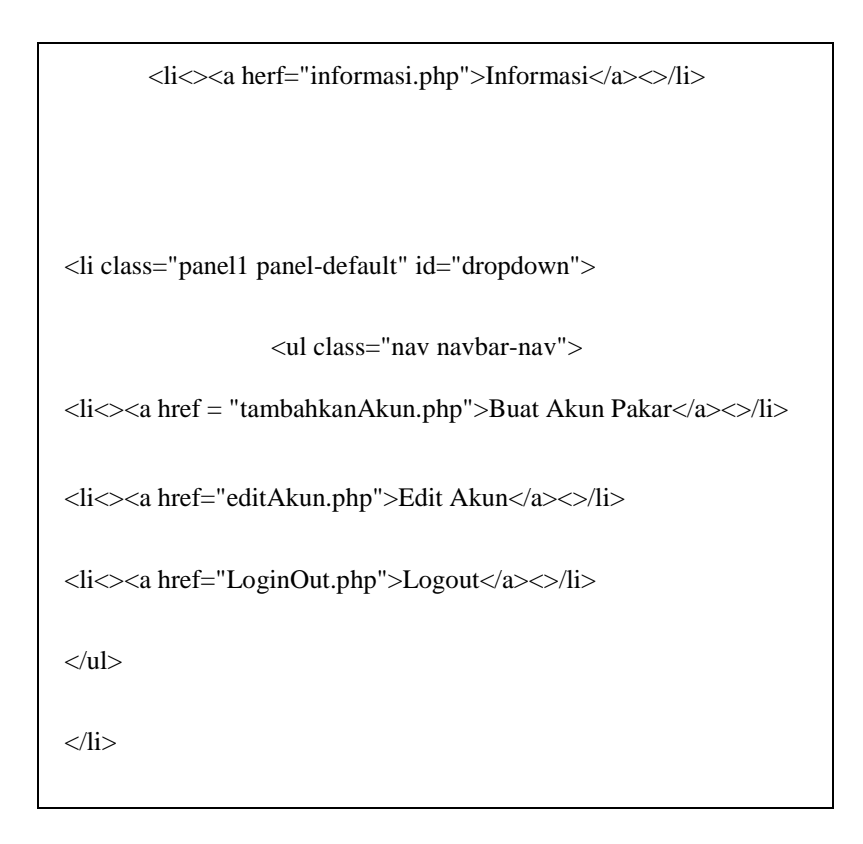

# 1.2.6 Tampilan Halaman Pakar.

| =             | Selamat datang, <b>Dr.Fony</b><br>Hashboard                                                                                                    |
|---------------|----------------------------------------------------------------------------------------------------|
| 🚦 Dashboard   | Ringkasan                                                                                                    |
| DATA PAKAR    |                                                                                                    |
| 💝 Penyakit    | RSUPP                                                                                                    |
| 😧 Gejala      | Rumah Sakit Umum Penyangga Perbatasan (RSUPP) Betun dibangun pada tahun 2003 dan terletak di bagian selatan wilayah kabupaten Belu. RSUPP<br>Betun adalah satu-satunya Rumah Sakit pemerintah milik Kabupaten Malaka, Rumah Sakit ini menjadi rujukan semua puskesmas di kabupaten Malaka. RSUPP                     |
| 😲 Solusi      | Betun terdapat berbagai Jenis penyakit yang dialamianak-anak antara lain Demam Berdarah Dengue (DBD), Diare akut, Tubercolosis Paru (TB-PARU) dan<br>Anemia. Rumah Sakit Ulmum Penyangga Perbatasan (RSUPP) Betun dibangun pada tahun 2003 dan terletak di bagian selatan wilayah kabupaten Belu. RSUPP              |
| 👃 Klasifikasi | Betun adalah satu-satunya Rumah Sakit pemerintah milik Kabupaten Malaka. Rumah Sakit ini menjadi inijukan samua puskesmas di kabupaten Malaka. RSJPP<br>Betun terdapat berbagai Jenis penyakit yang dialami anak-anak antara lain Demam Berdarah Dengue (DED), Diare akut, Tubercolosis Paru (TB-PARU) dan<br>Anomia |
| 🗋 Laporan     | אורסווס.                                                                                                    |
|               |                                                                                                    |
| 🔁 Keluar      |                                                                                                    |

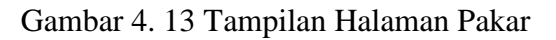

Halaman pakar terdiri dari 7 menu yaitu daftar penyakit, gejala, solusi, klasifikasi, laporan dan *logout*. Didalam menu penyakit, gejala dan solusi terdapat pilihan edit dan tambah, yang berfungi untuk tambah dan mengedit penyakit, gejala maupun solusi. Sedangakan untuk menu klasifikasi terdapat data uji, data latih dan hasil klasifikasi dari menu tersebut pakar dapat mengelola semua data sesuai dengan menu yang telah disediakan.

Berikut listing programnya :

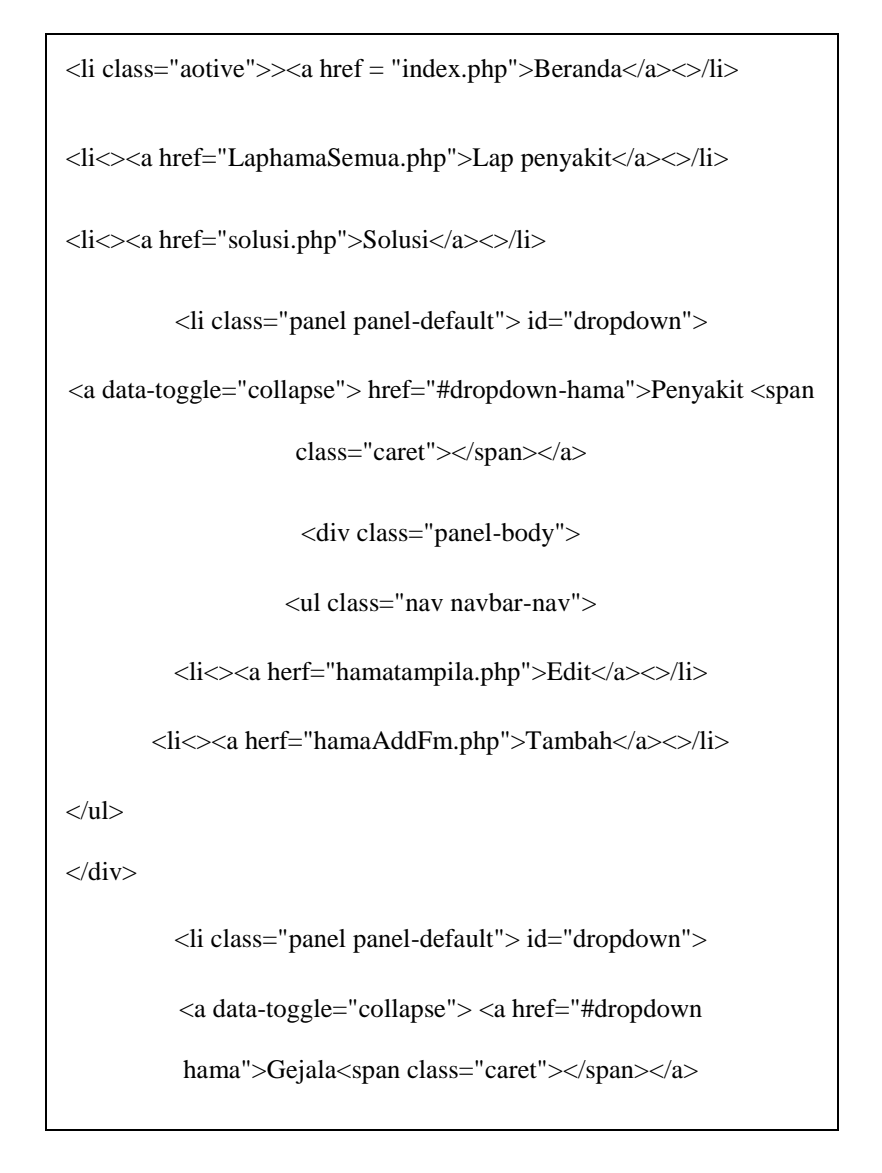

<div class="panel-body">

><a herf="Gejalatampila.php">Edit</a><>/li>

>>a herf="GejalaAddFm.php">Tambah</a><>/li>

</div>

class="panel panel-default">< id="dropdown">

><a herf="editAkun.php">Edit Akun</a><>/li>

><a herf="LoginOut">Logout</a><>/li>